## Add your Enphase and SolarEdge Monitoring Credentials

Follow these simple steps to add your monitoring credentials to the Solar Insure Platform.

- 1. Email and password
  - Go to the **Solar Insure Login** page.
  - Enter your user name and password.
  - Once you have entered your credentials: click *Login*.

| SOLATINSURE<br>Insuring the Alternative Energy Industry | Login Email Password Remember me Forgot Password Login |
|---------------------------------------------------------|--------------------------------------------------------|
|                                                         | Terms and Conditions & Privacy Policy                  |

2. Go to the top right corner and click on the *circle* followed by "Profile"

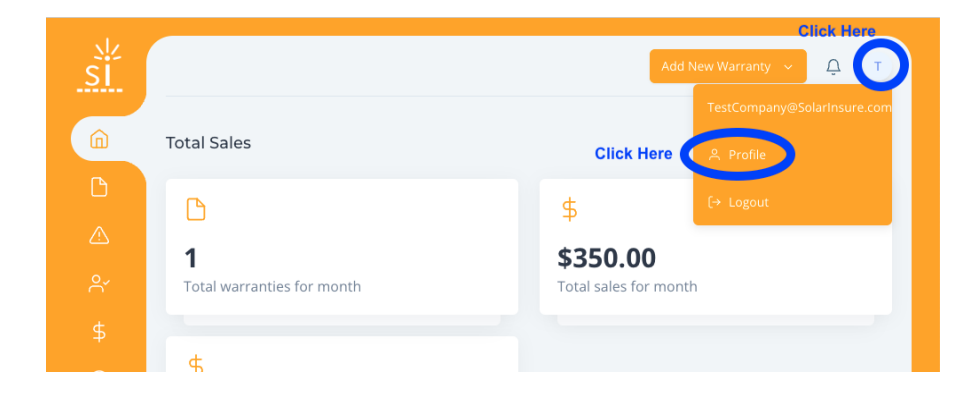

3. From your profile page, click on Integrations

- From here add your Enphase Englighted Username and Password
- Add your SolarEdge API Key
  - For help with your SolarEdge API Key, use this video tutorial SolarEdge API Key Tutorial

| Profile                                        |                                               |
|------------------------------------------------|-----------------------------------------------|
| TestCompany@S<br>Test Company                  | Contact Details<br>⊠ service@solarinsure.com  |
| 🔿 Account  💼 Company 🤌 Integrations 🛆 Password | 으 Notification Preferences 은 User Preferences |
| Manufacturer Integrations                      |                                               |
| Enphase                                        |                                               |
| Username<br>service@solarinsure.com            |                                               |
| Password                                       |                                               |
|                                                |                                               |
| Save Delete                                    |                                               |
| SolarEdge                                      |                                               |
| UBBBQNEQD324UEFGSJP5ZAKNJW873B3Y               |                                               |
| Save Delete                                    |                                               |

For more help or information please reference our <u>Video tutorial</u>! Please reach out to our support team with questions or concerns

Service@solarinsure.com (714) 625-8204